## Guia de Acesso Remoto Cebraspe

- 1 Acessar o endereço <u>https://acessoremoto.cebraspe.org.br/</u>, usando as credenciais de acesso à VPN que foi informado.
- 2 Uma vez conectado, fazer o download do Agente de acordo com seu sistema operacional.

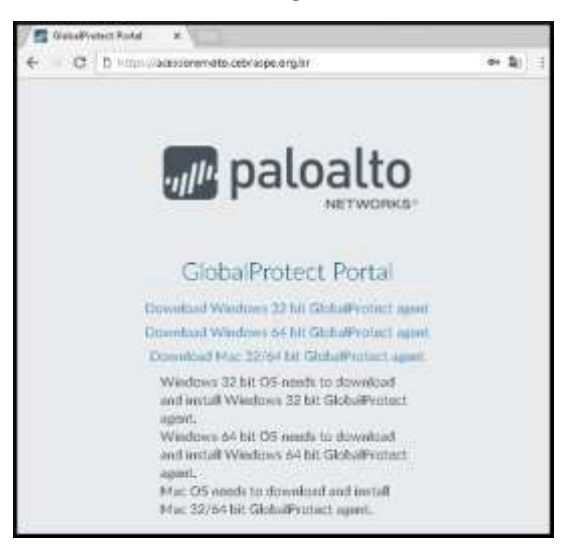

3 Prossiga com a instalação do Agente seguindo as instruções padrão. (Next, Next, Next e Close)

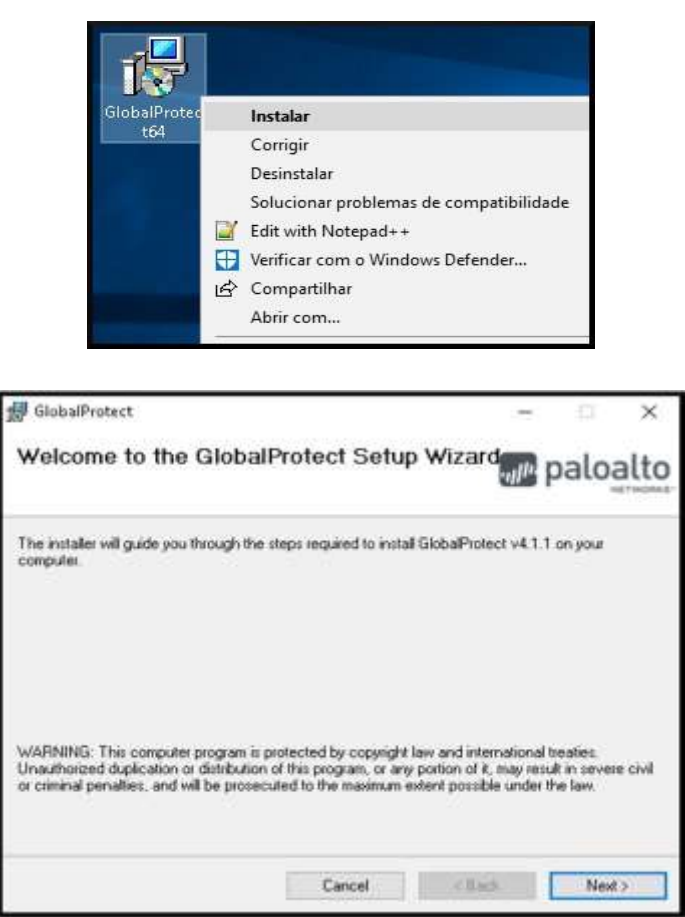

| Select Installation Folder                                                      | 2 <u>22.25</u> 8             |
|---------------------------------------------------------------------------------|------------------------------|
|                                                                                 | paloalto                     |
| he installer will install GlobalPtotect to the following folder.                |                              |
| o install in this folder, click "Nest". To install to a different folder, enter | rit below or click "Browse". |
| Eolder                                                                          |                              |
| C:\Program Files\Palo Alto Networks\GlobalProtect\                              | Browne                       |
|                                                                                 | Disk Cost                    |

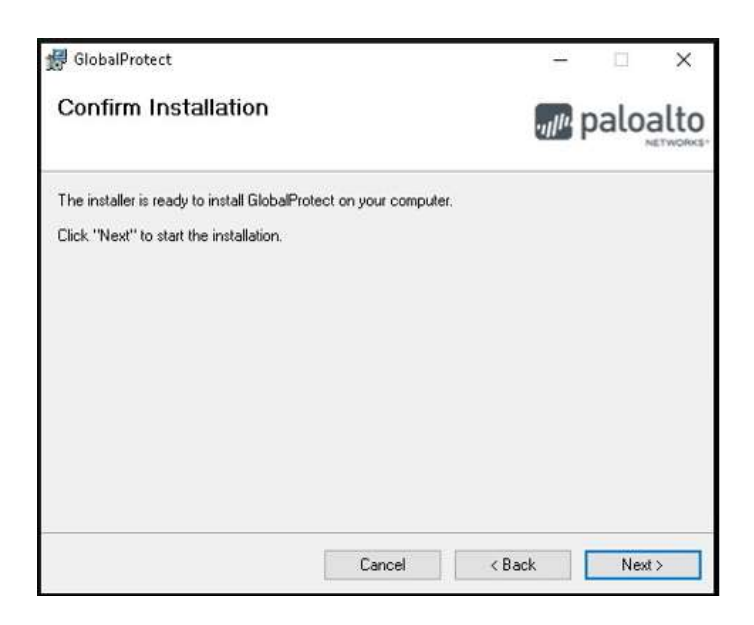

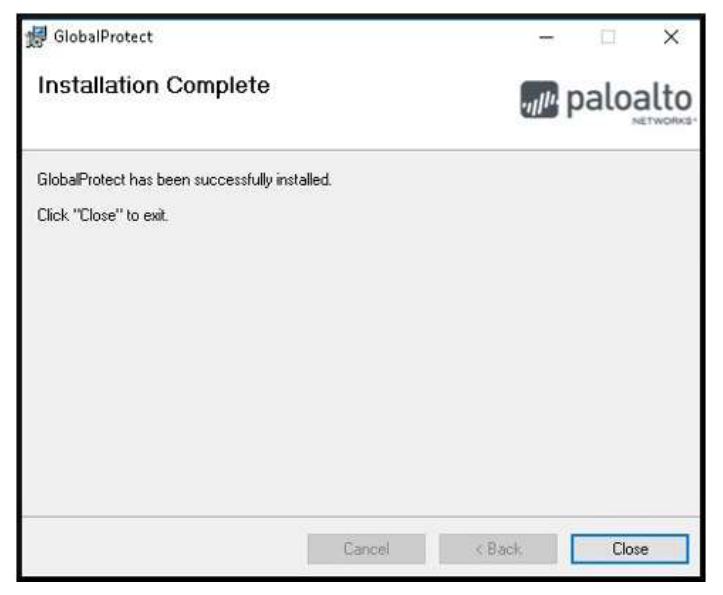

4 Na primeira tela, adicionar o endereço do acesso remoto (acessoremoto.cebraspe.org.br) no agente e clicar em Connect.

<u>ATENÇÃO</u>, nesta primeira tela, <u>a primeira vez</u>, é necessário inserir o **endereço remoto** – **acessoremoto.cebraspe.org.br**, não o usuário e senha. Este é um erro muito comum.

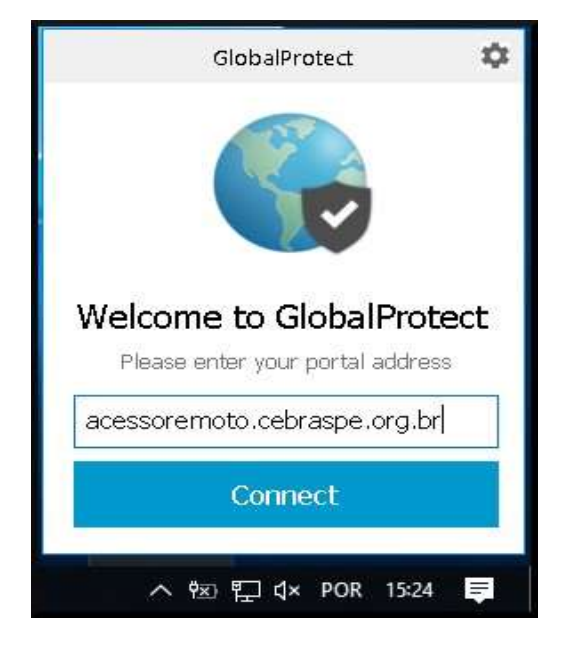

5 Na próxima tela, inserir as credenciais do seu Usuário de Acesso Remoto (as mesmas credenciais usadas no primeiro site para baixar o aplicativo), e clicar em **Sign In**.

|               | GlobalProtect         | \$   |
|---------------|-----------------------|------|
|               | Sign In               |      |
| Ent           | ter login credentials |      |
| Portal: acess | oremoto.cebraspe.org  | J.br |
| usuario0      | 1                     |      |
| •••••         | •••••                 | •    |
|               | Sign In               |      |
|               | Cancel                |      |

6 Tudo ocorrendo bem, a mensagem de **Connected** deve ser exibida, junto com o globo colorido.

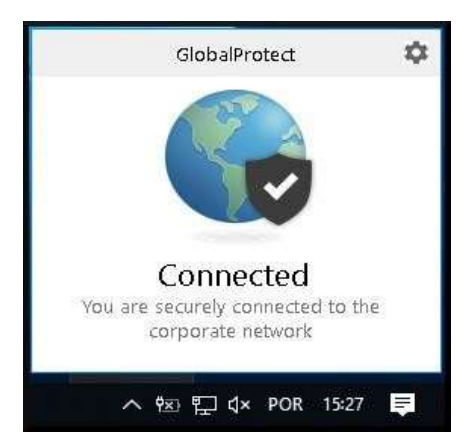

- 7 Pronto, foi feita a configuração da VPN, agora precisamos fazer você chegar na sua máquina remota. Para isso, faremos aqui uma separação.
- 8 Se você estiver usando um computador com sistema operacional MAC OS (Apple), pule para o passo XX. Se você estiver usando Windows, siga abaixo.
- 9 Clique no botão iniciar (ícone do Windows) e digite **MSTSC**. Você também pode procurar pelo aplicativo de **Conexão de Área de Trabalho Remota**, é o mesmo.

| Conexio de Área de Trabalho<br>emota | -                                                    |
|--------------------------------------|------------------------------------------------------|
| Pesquisar no trabalho e na Web       | Conexão de Área de Trabalho Remota<br>Aplicativo     |
|                                      | D Abrir                                              |
|                                      | Recent<br>B impresses<br>B usb-11                    |
|                                      | <ul> <li>sistemas-02</li> <li>sistemas-01</li> </ul> |
|                                      | <ul> <li>sistemas</li> <li>10.2.3.111</li> </ul>     |
|                                      | 15 ftp                                               |

10 Se for a **primeira vez que usa**, clique no botão **Mais Opções**, vamos alterar algumas configurações para que você possa usar seu som e câmera no computador remoto, muito útil para as reuniões.

| Conexão de                 | Trabalho Remota      |
|----------------------------|----------------------|
| Computation 11 July 2      |                      |
| Non-Inuclini, Netturiepee  | 4                    |
| San celinoenerie ongdar wa | ndo vecé ar obresta. |

11 Nas novas opções, escolha a aba **Recursos Locais**, e depois, em Configurações

| Cones Ib     | o de Área de Trabatho                                                                      | Remota                            | - 21                      |                     | ×    |
|--------------|--------------------------------------------------------------------------------------------|-----------------------------------|---------------------------|---------------------|------|
| 1            | Conexão de<br>Área de T                                                                    | rabalh                            | o Re                      | mot                 | ta   |
| Genel Ext    | ingle Peores Loos                                                                          |                                   | Avangedo                  |                     |      |
| Audo nero    | to<br>Defina as configuração<br>Configurações                                              | ies de Audio remp                 | fo.                       |                     |      |
| Teclada<br>🏈 | Apicur continações<br>Apenas quando usar<br>Faerceir: Al T+TAB                             | de tecla do Wind<br>a tela intera | ove.                      | 8                   |      |
| Capositivo   | o e recursos locasa<br>Escolha os dispositivo<br>asestão remota<br>El Ingovesoras<br>Mare. | is e recursos que                 | vooë dese<br>Se transferi | ja usariti<br>Incia | r.   |
| (a) Goutar ( | lpgies                                                                                     | C                                 | orectar                   | 14                  | de : |

12 Na nova caixa que apareceu, deixe as marcações como mostra a figura abaixo. Depois clique em **OK**.

| <b>L</b> , | Conexão de<br>Área de Trabalho Remota                         |
|------------|---------------------------------------------------------------|
| Reprodu    | ção de áudio remoto                                           |
| 0          | Não reproduzir                                                |
|            | O Reproduzir no computador remoto                             |
| Gravaçã    | o do indio remoto<br>o ravar deste computador<br>O Não gravar |

13 Agora, de volta, clique no Mais, e deixe as marcações como na figura abaixo.

| Conexão de<br>Area de Trabalho Re                                                                                                    | emota         |
|----------------------------------------------------------------------------------------------------|---------------|
| Deportivos e recentos locais                                                                                                    |               |
| Escolha os depositivos e recursos deste computador que o<br>na sessão remota                                                                                                    | leseja usar   |
| Cantoe inteligentes au Windows Helip para Engre     Preta:     Discol next (C1     Discol next (C1 | ses<br>starde |

- 14 Pronto, com isso a sua câmera, microfone, alto-falante ou fones de ouvido e os pendrives, poderão ser acessados na sua máquina remota. É só conectar em casa e usar na máquina do Cebraspe. Essa configuração só precisa ser feita uma vez.
- 15 Volte para a Aba Geral

| 4        | Conexão d<br>Área de                                                             | e<br>Trabalho                                            | Remota           |
|----------|----------------------------------------------------------------------------------|----------------------------------------------------------|------------------|
| Genil E  | Subição Recursos La                                                              | ican Esperiência Av                                      | angado           |
| Contar   | agiles de logon                                                                  |                                                          |                  |
| 1.       | Digite o nome do o                                                               | onputador remoto.                                        |                  |
| 100      | Computation 10/                                                                  | iy1                                                      | w                |
|          | Nome de usuário                                                                  | 1                                                        |                  |
|          | Suae credenciale or                                                              | erão exigidas quando vo                                  | oë se conectar.  |
| Contigue | Permitr salvar m<br>agtes de convolto<br>Salve as contigues<br>ou atra una conex | inhas credenciais<br>ções da conexão atual e<br>da salva | m um arquino HDP |
| -        | Selver                                                                           | Salvar cono .                                            | Ант              |
|          |                                                                                  |                                                          |                  |

16 Agora entre com o endereço IP da sua estação de trabalho remota e clique em conectar.

| 퉣 Conexão de Área de Trabalho Remota                   | <del></del> |     | ×   |
|--------------------------------------------------------|-------------|-----|-----|
| Conexão de<br>Área de Trabalh                          | o Re        | mot | ta  |
| Computador: 10.x.y.z<br>Nome de usuário: Nenhum especi | ~           | ]   |     |
| Suas credenciais serão exigidas quando você se cor     | iectar.     |     |     |
| S Mostrar <u>Ω</u> pções                               | Conectar    | Aju | ıda |

17 Entre com suas credenciais do seu Usuário de Domínio Cebraspe.

| Segurança do Windows                             | ×          |
|--------------------------------------------------|------------|
| Digite suas credenciais                          |            |
| Essas credenciais serão usadas para a conexão co | n Barrista |
| cebraspe.org.br\fulano.de.ta                     |            |
|                                                  |            |
| Lembrar-me                                       |            |
| Mais opções                                      |            |
| <b>N</b>                                         |            |
| 🔞 Usar uma conta diferente                       |            |
|                                                  |            |

- 18 Pronto, você deve ter conseguido acessar sua estação de trabalho no Cebraspe.
- 19 Se você é um usuário de computador da **Apple**, você deve baixar um aplicativo de "Remote Desktop".
- 20 Vá na loja da Apple e escolha um de sua preferência. A Microsoft disponibiliza um gratuitamente, chama **MS Remote Desktop**, e o ícone é assim:

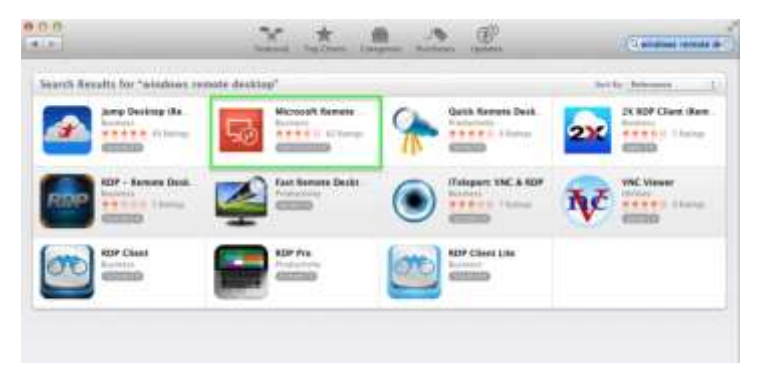

- 21 Adicione um novo Desktop, seguindo os passos recomendados pelo aplicativo, e informe o **IP** no lugar do **nome**, quando solicitado.
- 22 Dependendo do aplicativo, as configurações de transporte de recursos da máquina local (em casa) para a máquina remota ficam em posições diferentes, mas normalmente é possível fazer essas configurações, para isso lembre-se que:
  - a A reprodução do Áudio deve ser LOCAL
  - b A gravação do Áudio deve ser LOCAL
  - c Você deve autorizar que a câmera seja ativada remotamente.
- 23 Pronto usuário Apple, agora você também deve ter conseguido acessar sua estação de trabalho no Cebraspe.

24 Para sair, você **NÃO DEVE** desligar a sua máquina remota, apenas fechar a conexão remota clicando no "X" da aba azul, como na figura abaixo. Isso deixará ela pronta para ser usada novamente.

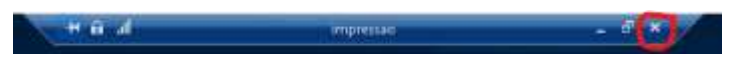

25 Depois, pode fechar a VPN, para isso procure pelo ícone do agente Global Protect (Globinho) na barra de tarefas, próximo ao relógio do Windows, e clique em Disconnect.

## **PROBLEMAS COMUNS**

Aqui está uma tabela com os principais problemas relatados ao tentar acessar o sistema.

| Problema                                                                                                  | Solução                                                                                                    |
|----------------------------------------------------------------------------------------------------|----------------------------------------------------------------------------------------------------|
| Tenho um Tablet e não consigo conectar                                                                    | Os sistemas somente operam em computadores com Windows ou MAC OS.                                                                                                    |
| Tenho um MAC Book ou um Apple com MAC OS<br>mas o Global Protect (globo) só fica rodando e<br>não conecta | A Apple exige que o aplicativo Global Protect seja liberado<br>com uma ação do administrador, para isso vá em Preferências<br>de Sistema (ícone de configurações – engrenagem na bandeja<br>do sistema), depois entre em Segurança e Privacidade. Na<br>nova tela de exibição, certifique-se que está na aba Geral, e,<br>na parte de baixo desta caixa, autorize o aplicativo Global<br>Protect.                                                                                                    |
| Tenho Windows, instalei tudo, mas o Global<br>Protect não conecta.                                        | <ul> <li>Esse erro pode ter vários motivos vou numerar as possíveis soluções:</li> <li>1 – Confirme que está usando o usuário e senha correto, para testar, conecte no endereço</li> <li>https://acessoremoto.cebraspe.org.br . É o mesmo usuário e senha deste portal.</li> <li>2 – O endereço da VPN está errado. Clique com o botão direito do mouse sobre o pequeno globo cinza perto do relógio do computador, escolha as três barrinhas no canto superior direito, vá para settings e confirme que o endereço que aparece é acessoremoto.cebraspe.org.br exatamente desta forma, sem nenhum caractere a mais.</li> <li>3 – Reinicie o computador</li> <li>4 – Reinicie o modem de internet em casa</li> <li>5 – Desative temporariamente o anti-virus, alguns antivírus exigem uma liberação específica para execução.</li> </ul> |

|                                                                                    | 6 – Confirme que seu computador está rodando com as         |
|------------------------------------------------------------------------------------|-------------------------------------------------------------|
|                                                                                    | últimas atualizações disponíveis pela Microsoft (houve uma  |
|                                                                                    | mudança no modelo de criptografia da Microsoft, esta        |
|                                                                                    | mudança é necessária para esse acesso).                     |
| Eu estava conectado e trabalhando, depois de                                       | Feche o acesso remoto e conecte novamente, com conexões     |
| algum tempo a minha máquina remota                                                 | não tão boas, eventualmente o sistema perde o acesso, e é   |
| congelou.                                                                          | necessário refazer a conexão.                               |
| Tento conectar com o Remote Desktop, mas<br>retorna um erro que minha máquina está | 1 – Veja se o global protect está conectado (globinho       |
|                                                                                    | colorido), é obrigatório que ele esteja para acessar sua    |
|                                                                                    | máquina remota.                                             |
|                                                                                    | 2 – Também é possível que sua máquina remota esteja         |
|                                                                                    | mesmo desligada, neste caso, acesse                         |
| uesiigaua                                                                          | https://centraldeservicos.cebraspe.org.br do seu computador |
|                                                                                    | de casa mesmo, use seu usuário e senha da rede do Cebraspe  |
|                                                                                    | e abra um chamado de recuperação de máquina remota.         |